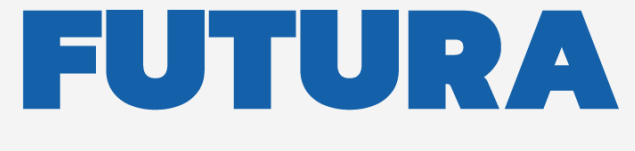

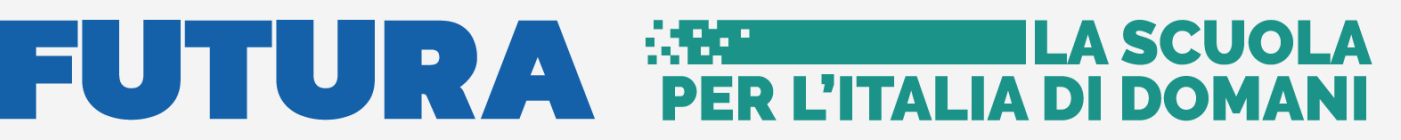

Unione Europea NextGenerationEU Ministero dell'Atruzione Italiadomani

pnrr.istruzione.it

**AVVISI PUBBLICI PER ENTI LOCALI** 

# **INFRASTRUTTURE**

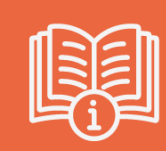

M4-C1-1.1: Piano per asili nido e scuole dell'infanzia e servizi di educazione e cura per la prima infanzia

# Candidatura

Versione 1.0 – Dicembre 2021

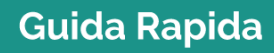

# FUTURA PER L'ITALIA DI DOMANI

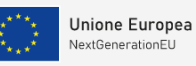

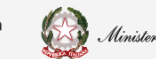

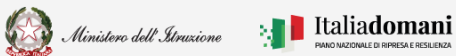

### Guida Rapida

### Piano per asili nido e scuole infanzia

### Indice

| 1. | G   | eneralità                        | 3  |
|----|-----|----------------------------------|----|
| 2. | Ca  | andidatura                       | 4  |
| 2  | 2.1 | Inserire la Candidatura          | 4  |
| 2  | 2.2 | Tipo candidatura Asili nido      | 8  |
| 2  | 2.3 | Tipo candidatura Scuola infanzia | 12 |
| 2  | 2.4 | Documentazione Candidatura       | 19 |
| 2  | 2.5 | Inoltra Candidatura              | 21 |

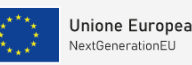

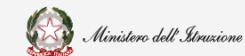

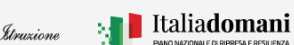

Piano per asili nido e scuole infanzia

## 1. Generalità

Questa guida rapida è finalizzata a fornire un supporto al rappresentante legale dell'ente locale, o al suo delegato, per la fase di **Candidatura** relativa all'avviso pubblico per la presentazione di proposte per la realizzazione di strutture da destinare ad asili nido e scuole di infanzia, da finanziare nell'ambito del PNRR, Missione 4 – Istruzione e Ricerca – Componente 1 – Potenziamento dell'offerta dei servizi di istruzione: dagli asili nido alle Università – Investimento 1.1: "Piano per asili nido e scuole dell'infanzia e servizi di educazione e cura per la prima infanzia", finanziato dall'Unione europea – Next Generation EU.

**N.B.** Nel rispetto delle norme sulla privacy all'accesso viene visualizzata, come da immagine di seguito riportata, l'informativa sul trattamento dei dati personali. L'utente per proseguire con l'operatività deve accettare l'informativa.

Sarà sempre possibile visionare l'informativa suddetta selezionando l'apposito tab "Informativa privacy" visualizzato in ogni pagina in basso a destra.

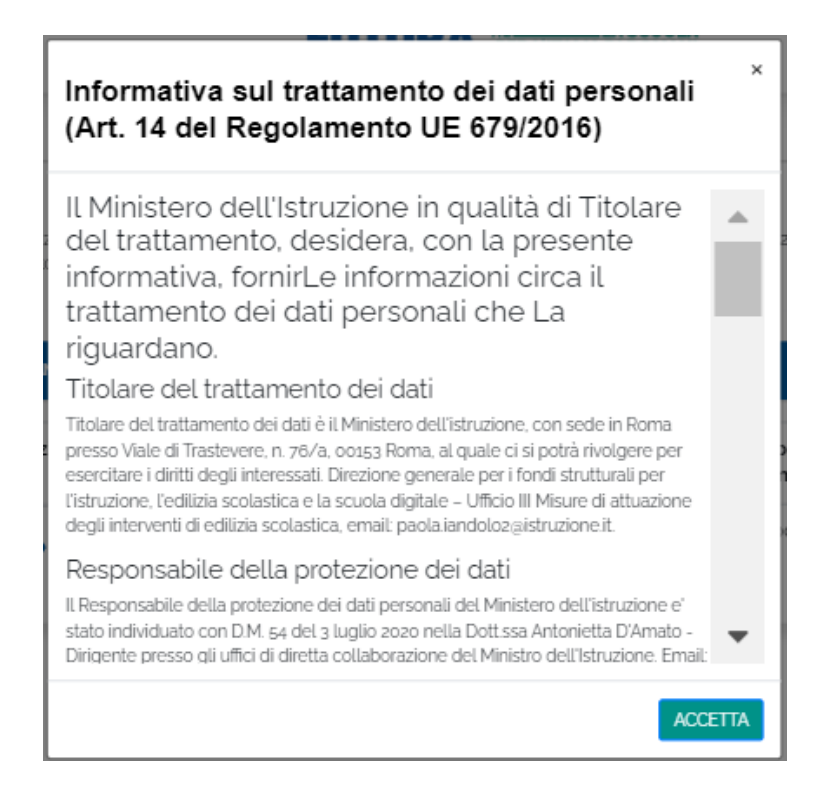

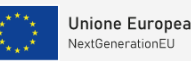

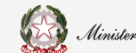

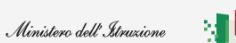

Piano per asili nido e scuole infanzia

## 2. Candidatura

L'applicazione **Candidatura** " M4-C1-1.1: Piano per asili nido e scuole dell'infanzia e servizi di educazione e cura per la prima infanzia" ha l'obiettivo di acquisire le candidature per la costruzione, riqualificazione e messa in sicurezza degli asili nido e delle scuole dell'infanzia al fine di migliorare l'offerta educativa sin dalla prima infanzia e offrire un concreto aiuto alle famiglie, incoraggiando la partecipazione delle donne al mercato del lavoro e la conciliazione tra vita familiare e professionale, come definito nell'Avviso pubblico prot. num. 48047 del 2 dicembre 2021.

Si ricorda che per poter essere abilitati ad operare in **Candidatura** bisogna effettuare l'**Identificazione ente**.

Per la candidatura è necessario:

- inserire un CUP attivo e generato specificatamente per questa richiesta di finanziamento
- inserire le informazioni richieste per la candidatura
- inserire la documentazione richiesta
- effettuare l'azione di Inoltro, con questa operazione viene generato un documento in versione pdf con i contenuti della candidatura che l'ente deve firmare digitalmente e riallegare a sistema.

**N.B.**: La candidatura risulta inoltrata al Ministero dell'Istruzione solo quando compare lo stato INOLTRATO.

## 2.1 Inserire la Candidatura

Dopo aver effettuato l'**Identificazione ente** il Rappresentante Legale dell'ente o un suo Delegato accede alla **Candidatura** con le credenziali digitali (SPID, CIE o eIDAS).

Sulla pagina dell'applicativo **Candidatura** è presente una sezione di Benvenuto e sulla sinistra vengono visualizzati gli enti per cui l'utente ha effettuato l'**Identificazione ente.** 

|                        | PER L'ITALIA DI DOMANI                                                                                                    | SERENA RIZZO 😫 🗸                                                                                      |
|------------------------|----------------------------------------------------------------------------------------------------|----------------------------------------------------------------------------------------------------|
| SELEZIONA UN CONTESTO: | CANDIDATURA: M4-C1-1.1: Piano per asili nido e scuole dell'infanzia e servizi di educazione e cura per la prima infanzia                                                                                                    |                                                                                                    |
| Comune di Rieti        | Benvenuto                                                                                                    |                                                                                                    |
|                        | In questa sezione è possibile presentare le candidature relative all'Avviso pubblico prot. 48047 del 2 dicembre 2021. Per presentare la candidatura bisogna seguire le indicazioni del si<br>informazioni richieste e caricare a sistema gli allegati z e 3 dell'Avviso. compilati e firmati digitalmente. Si ricorda che per poter finalizzare la propria candidatura occorre selezionare l'A<br>dell'inottro l'utente scarica il template di inottro impostato dal sistema con i dati inseriti nella candidatura. Io firma digitalmente e lo riallega a sistema. La candidatura arà inoltrata co<br>lo stato INOLTRATO. | istema informativo inserendo le<br>Azione di Inoltro. Alla selezione<br>prrettamente quando comparirà |
|                        | Aggiungi candidadatura O                                                                                                    |                                                                                                    |

Per inserire una candidatura bisogna selezionare il tasto "Aggiungi candidatura".

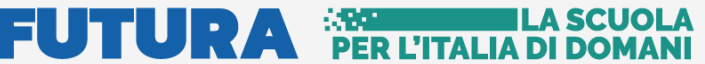

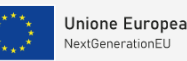

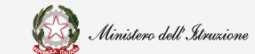

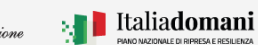

#### Piano per asili nido e scuole infanzia

Alla selezione del tasto si apre il Dettaglio candidatura dove inserire:

- Tipo candidatura è possibile scegliere tra:
  - Asili nido
  - Scuola infanzia
- Tipo intervento è possibile scegliere tra:
  - Ampliamenti di edifici scolastici esistenti e finalizzati alla realizzazione di asili nido e scuole di infanzia
  - Demolizione e ricostruzione di edifici pubblici già destinati ad asili nido e scuole di infanzia o da destinare ad asili e/o scuole di infanzia
  - > Nuova costruzione di edifici da destinare ad asili nido e scuole di infanzia
  - Riconversione di edifici pubblici da destinare ad asili e scuole di infanzia
  - Riqualificazione funzionale e messa in sicurezza di edifici scolastici destinati ad asili nido e scuole di infanzia che consentano il recupero della struttura per la creazione di nuovi posti
- Codice CUP:

lo stato del CUP deve essere "Attivo", non sono accettati CUP provvisori o con stato "Revocato", non è possibile utilizzare CUP richiesti prima della data di pubblicazione dell'avviso Asili nido e scuole dell'infanzia. Si precisa che il CUP deve essere specifico alla presente richiesta di finanziamento, l'ente in fase di generazione sul sistema DIPE deve specificare il template con il **codice 2111005**, si possono seguire le istruzioni contenute nel Manuale per la generazione del CUP pubblicato sul sito pnrr.istruzione.it nella pagina relativa all'avviso in questione.

#### NUOVA CANDIDATURA 🗸

#### Scegliere il tipo candidatura:

- Asili nido
- Scuola infanzia

#### Scegliere il tipo intervento:

- O Ampliamenti di edifici scolastici esistenti e finalizzati alla realizzazione di asili nido e scuole di infanzia
- O Demolizione e ricostruzione di edifici pubblici già destinati ad asili nido e scuole di infanzia o da destinare ad asili e/o scuole di infanzia
- O Nuova costruzione di edifici da destinare ad asili nido e scuole di infanzia
- O Riconversione di edifici pubblici da destinare ad asili e scuole di infanzia.
- Riqualificazione funzionale e messa in sicurezza di edifici scolastici destinati ad asili nido e scuole di infanzia che consentano il recupero della struttura per la creazione di nuovi posti

#### Codice CUP

#### Inserire il codice CUP

Salva

# FUTURA PER L'ITALIA DI DOM

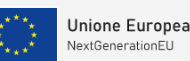

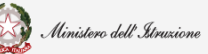

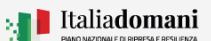

#### Guida Rapida

#### Piano per asili nido e scuole infanzia

**N.B.**: Le informazioni tipo di candidatura, se per Asili nido o per Scuola infanzia, tipo intervento e CUP, caratterizzano la candidatura e una volta salvate non possono essere modificate se non con la cancellazione della stessa candidatura. Quindi se l'utente ha sbagliato a caratterizzare la candidatura deve procedere a cancellarla ed inserirne una nuova.

Se i controlli eseguiti dal sistema sul codice CUP inserito, vanno a buon fine viene visualizzato il check verde e il tasto **Salva** viene abilitato, da verde chiaro diventa verde scuro.

**N.B.**: nella Candidatura se il tasto Salva non è attivo, non è possibile salvare le informazioni inserite e il tasto non si attiva fino a quando, nella sezione su cui si sta operando, tutte le informazioni e/o documenti richiesti siano stati inseriti.

| Salva | Salva |
|-------|-------|
|       |       |

Al salvataggio nella home page viene popolata la sezione Lista edifici candidati per ente.

| LISTA EDIFICI CANDIDATI PER L'ENTE: Comune di Rieti 🛩 |                       |                 |                   |
|-------------------------------------------------------|-----------------------|-----------------|-------------------|
| Azioni                                                | Tipologia candidatura | Codice cup      | Stato Candidatura |
| 8 🗹 付                                                 | Asili nido            | F46l19000040009 | In Bozza          |
|                                                       |                       |                 |                   |

Nella sezione sopra visualizzata è possibile effettuare le seguenti Azioni:

Elimina – permette di eliminare la Candidatura inserita e tutte le informazioni e documenti ad essa associati

**Modifica** - permette di procedere con l'inserimento delle informazioni di dettaglio della candidatura e della documentazione richiesta e successivamente di modificare quanto già inserito

**Inoltra** - permette di effettuare l'inoltro della Candidatura per presentare la stessa al Ministero dell'Istruzione

N.B.: Per proseguire ad inserire tutte le informazioni di dettaglio richieste bisogna selezionare l'azione Modifica

Con questa operazione si attiva la sezione Dettaglio candidatura, dove nella parte superiore sono riportati, non modificabili, i dati inseriti che caratterizzano la candidatura

• Tipo candidatura

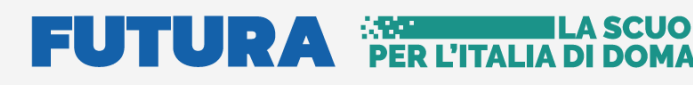

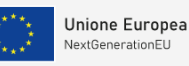

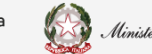

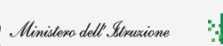

#### Italiadomani

#### Guida Rapida

### Piano per asili nido e scuole infanzia

- Tipo intervento
- Codice Cup

| DETTAGLI                                                                                                    | VETTAGLIO CANDIDATURA - F48119000040009 Y                                                                                                    |  |  |  |
|----------------------------------------------------------------------------------------------------|----------------------------------------------------------------------------------------------------|--|--|--|
| Scegliere il tipo candidatura:                                                                                                    |                                                                                                    |  |  |  |
| ۲                                                                                                    | Asili nido                                                                                                    |  |  |  |
|                                                                                                    | Scuola infanzia                                                                                                    |  |  |  |
| Sceglie                                                                                                    | re il tipo intervento:                                                                                                    |  |  |  |
|                                                                                                    | Ampliamenti di edifici scolastici esistenti e finalizzati alla realizzazione di asili nido e scuole di infanzia                                                                                   |  |  |  |
| Demolizione e ricostruzione di edifici pubblici già destinati ad asili nido e scuole di infanzia o da destinare ad asili e,<br>di infanzia |                                                                                                    |  |  |  |
|                                                                                                    | Nuova costruzione di edifici da destinare ad asili nido e scuole di infanzia                                                                                                    |  |  |  |
|                                                                                                    | Riconversione di edifici pubblici da destinare ad asili e scuole di infanzia.                                                                                                    |  |  |  |
|                                                                                                    | Riqualificazione funzionale e messa in sicurezza di edifici scolastici destinati ad asili nido e scuole di infanzia che consentano il<br>recupero della struttura per la creazione di nuovi posti |  |  |  |
| Codic                                                                                                    | e CUP 🗸                                                                                                    |  |  |  |
| F461:                                                                                                    | 19000040009                                                                                                    |  |  |  |

A seguire vengono visualizzati due TAB per l'inserimento delle informazioni richieste per la candidatura: **Asili nido** o **Scuola infanzia** (a seconda del tipo candidatura selezionato) per inserire le informazioni di dettaglio, **Documentazione candidatura** dove allegare la scheda di progetto relativa alla specifica candidatura, Scheda di progetto per asili nido e servizi integrativi, comprese le sezioni primavera (allegato 2.1 dell'avviso in questione) o Scheda di progetto per scuole dell'infanzia (allegato 2.2 dell'avviso in questione), la documentazione tecnica richiesta nella specifica scheda di progetto e l'autodichiarazione relativa al rispetto dei principi previsti per gli interventi del PNRR (allegato 3 dell'avviso in questione).

Di seguito viene descritto ogni TAB.

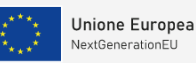

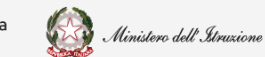

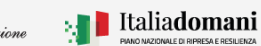

Piano per asili nido e scuole infanzia

## 2.2 Tipo candidatura Asili nido

Se l'ente deve presentare una proposta relativa ad un Asilo nido come prima operazione deve inserire i Dati anagrafici edificio.

| Dati edificio                                                      |                                                     |
|--------------------------------------------------------------------|-----------------------------------------------------|
| ATI ANAGRAFICI EDIFICIO                                            |                                                     |
| Indirizzo *:                                                       |                                                     |
| Inserisci un indirizzo                                             |                                                     |
| Codice CAP *:                                                      |                                                     |
| Inserisci codice CAP                                               |                                                     |
| Comune di ubicazione *:                                            |                                                     |
| Seleziona un comune                                                |                                                     |
| Dopo aver inserito l'anno di costruzione è necessar<br>confermarlo | io ricordarsi di premere il pulsante 'Conferma' per |
| Anno costruzione *:                                                |                                                     |
| Inserire anno di costruzione                                       | Conferma                                            |

Le informazioni richieste relative all'edificio da candidare sono:

- Indirizzo
- Codice CAP
- Comune di ubicazione
- Anno di costruzione

Il sistema controlla che l'Anno di costruzione

• sia maggiore di 0

| Anno costruzione *:                            |          |  |
|------------------------------------------------|----------|--|
| 0                                              | Conferma |  |
| L'anno di costruzione dev'essere maggiore di o |          |  |

• sia **uguale o precedente al 1995** se la tipologia intervento selezionata è "Demolizione e ricostruzione di edifici pubblici già destinati ad asili nido e scuole di infanzia o da destinare ad asili e/o scuole di infanzia",

| Anno costruzione *:                                          |          |
|--------------------------------------------------------------|----------|
| 1996                                                         | Conferma |
| L'anno di costruzione dev'essere uguale o precedente al 1995 |          |

**N.B.**: Solo se i controlli hanno esito positivo il tasto Conferma si attiva.

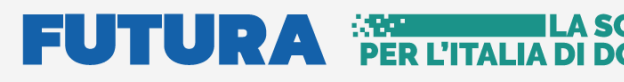

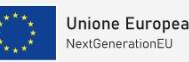

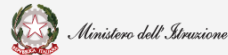

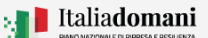

#### Piano per asili nido e scuole infanzia

Per procedere occorre selezionare il tasto Conferma e se l'anno di costruzione è antecedente il 1952 il sistema richiede di allegare il Documento di verifica di interesse culturale con esito negativo.

| Verifica con esito negativo di interesse culturale dell'edificio ( .PDF,.P7M, max 5 MB , firmato dig<br>*: | gitalmente) |
|----------------------------------------------------------------------------------------------------|-------------|
| Seleziona un file                                                                                          | Seleziona   |

A questo punto l'utente deve procedere a compilare in Dati candidatura le informazioni riportate di seguito

| Importo finanziamento *:                                                                                                    |                         |           |
|----------------------------------------------------------------------------------------------------|-------------------------|-----------|
| ∘ €                                                                                                    |                         |           |
| Quale è la popolazione scolastica dell'ente nella fasc                                                                                                    | ia 0-2? *:              |           |
| Inserire la popolazione scolastica                                                                                                    |                         |           |
| Dichiarazione responsabile anagrafe ( .PDF, P7M, max                                                                                                    | 5 MB , firmato digitalm | ente) *:  |
|                                                                                                    |                         |           |
| Seleziona un file                                                                                                    |                         | Seleziona |
| Seleziona un file Quanti posti attualmente sono occupati? *: Inserire il numero di posti attualmente occupati                                                                                           |                         | Seleziona |
| Seleziona un file<br>Quanti posti attualmente sono occupati? *:<br>Inserire il numero di posti attualmente occupati<br>Quanti nuovi posti si intende attuare con l'intervento?                          | · · :                   | Seleziona |
| Seleziona un file Quanti posti attualmente sono occupati? ": Inserire il numero di posti attualmente occupati Quanti nuovi posti si intende attuare con l'intervento? Inserire il numero di nuovi posti | · ::                    | Seleziona |

- Importo finanziamento va indicato l'importo di finanziamento richiesto calcolato sulla base della superficie lorda da realizzare, in relazione al numero di bambine e bambini beneficiari e del costo parametrico ritenuto congruo nel rispetto di quanto indicato all'art. 5, comma 1, lettera c), dell'Avviso in questione
- Quale è la popolazione scolastica dell'ente nella fascia 0-2? va indicata la popolazione scolastica dell'ente nella fascia di età compresa tra 0 2 anni
- Dichiarazione responsabile anagrafe va effettuato l'upload della dichiarazione del responsabile dell'anagrafe che attesti il numero della popolazione scolatica suddetta, il documento deve essere firmato digitalmente
- Quanti posti attualmente sono coperti? va indicato il numero di posti attualmente occupati dalle bambine e bambini nella fascia di età compresa tra 0 – 2 anni
- Quanti nuovi posti si intende attuare con l'intervento? va indicato il numero dei posti nuovi che si intende attuare con l'intervento
- E' presente la proposta progettuale nell'ambito di una programmazione regionale in materia di edilizia scolastica? - Indicare SI/NO

# FUTURA PER L'ITALIA DI

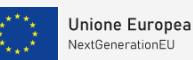

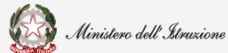

Seleziona

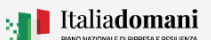

### Guida Rapida

#### Piano per asili nido e scuole infanzia

se la risposta è SI viene richiesto di inserire il documento di Delibera regionale di riferimento come riportato di seguito

| E' presente la proposta progettuale nell'ambito di                   | Si 🖲 | No O |
|----------------------------------------------------------------------|------|------|
| una programmazione regionale in materia di<br>edilizia scolastica? * |      |      |
|                                                                      |      |      |

Delibera regionale di riferimento ( .PDF,.P7M, max 5 MB , firmato digitalmente)  $\ddot{}$  :

| Seleziona un file |
|-------------------|
|-------------------|

#### Vengono inoltre richieste le informazioni di seguito riportate.

| L'ente appartiene ad aree interne, montane o isolane? *                                                                                                    | SiO  | No O |
|----------------------------------------------------------------------------------------------------|------|------|
| L'ente, alla luce della documentazione allegata<br>alla candidatura, ha la capacità amministrativa e<br>finanziaria per la gestione del progetto PNRR? "   | Si O | No O |
| L'ente locale è centrale di committenza? *                                                                                                    | SiO  | No O |
| L'ente è in dissesto finanziario? *                                                                                                    | SiO  | No O |
| L'intervento prevede la costruzione di una nuova<br>scuola su un'area delocalizzata? *                                                                     | SiO  | No O |
| La proprietà dell'edificio pubblico appartiene ad<br>altro ente pubblico diverso da quello che ne ha la<br>gestione ai sensi della legge n. 23 del 1996? * | Si O | No O |
|                                                                                                    |      |      |

- > L'ente appartiene ad aree interne, montane o isolane? Indicare SI/NO
- L'ente, alla luce della documentazione allegata alla candidatura, ha la capacità amministrativa e finanziaria per la gestione del progetto PNRR? - Indicare SI/NO
- L'ente locale è centrale di committenza? Indicare SI/NO se la risposta è NO viene richiesto l'inserimento della descrizione della centrale di committenza di cui si avvale l'ente, come riportato di seguito

| L'ente locale è centrale di committenza? *            | SiO             | No ® |
|-------------------------------------------------------|-----------------|------|
|                                                       |                 |      |
| Descrizione della centrale di committenza di cui si a | avvale l'ente * |      |

- L'ente è in dissesto finanziario? Indicare SI/NO
- L'intervento prevede la costruzione di una nuova scuola su un'area delocalizzata? -Indicare SI/NO

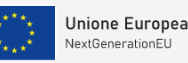

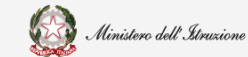

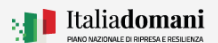

| Guida Rapida 🔳                                 | Piano per asili nid                                                                                                    | o e scuole ir                                                                                         | Ifanzia                                                                                   |
|------------------------------------------------|----------------------------------------------------------------------------------------------------|----------------------------------------------------------------------------------------------------|-------------------------------------------------------------------------------------------|
| se la r                                        | isposta è SI il sistema richiede di se                                                                                                    | lezionare la seg                                                                                      | uente dichiarazione                                                                       |
|                                                | Si dichiara che l'area su cui deve essere realizzata<br>nella piena disponibilità dell'ente locale, urbanistic<br>vincoli, contenziosi in essere e da qualunque altro<br>all'edificazione, e deve essere già destinata da stru<br>attrezzature collettive (scuole). | la nuova edificazione è<br>amente consona all'edi<br>vincolo che possa cost<br>mento urbanistico a zo | di proprietà pubblica,<br>ficazione, libera da<br>ituire impedimento<br>ne per impianti e |
| e di al                                        | legare il documento Visura catasta                                                                                                    | e del terreno o i                                                                                     | immobile                                                                                  |
| La pro<br>da qu<br>SI/NC<br>se la r<br>dell'er | pprietà dell'edificio pubblico apparti<br>ello che ne ha la gestione ai sensi d<br>)<br>isposta è SI effettuare l'upload del 1<br>nte proprietario dell'edificio come ri                                                                                            | ene ad altro ent<br>ella legge n. 23<br>nulla osta per l'ir<br>portato di segui                       | e pubblico/area diverso<br>del 1996? - Indicare<br>ntervento da parte<br>to               |
| La propr<br>altro ent<br>gestione              | ietà dell'edificio pubblico appartiene ad<br>e pubblico diverso da quello che ne ha la<br>ai sensi della legge n. 23 del 1996? *                                                                                                    | Si ®                                                                                                  | No O                                                                                      |
| Nulla os<br>digitalm                           | ta per l'intervento da parte dell'ente proprietari<br>ente) *:                                                                                                    | o dell'edificio ( .PDF,.F                                                                             | 97M, max 5 MB , firmato                                                                   |
| Selezio                                        | na un file                                                                                                    |                                                                                                    | Seleziona                                                                                 |
|                                                |                                                                                                    |                                                                                                    |                                                                                           |

Al termine del caricamento, se tutte le informazioni richieste sono state inserite, il tasto Salva viene abilitato, da verde chiaro diventa verde scuro.

**N.B.**: nella Candidatura se il tasto Salva non è attivo, non è possibile salvare le informazioni inserite e il tasto non si attiva fino a quando, nella sezione su cui si sta operando, tutte le informazioni e/o documenti richiesti siano stati inseriti.

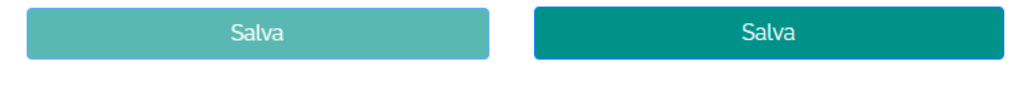

Affinché l'operazione di inserimento vada a buon fine bisogna cliccare su Salva.

**N.B.** Il sistema controlla che i file inseriti siano del formato previsto, delle dimensioni previste (max 5 MB), firmati digitalmente, quando richesto, e che il nome file non contenga spazi bianchi e punti che non si riferiscano all'estensione.

**N.B.**: Se al salvataggio compare il messaggio di errore: "Il documento da allegare deve avere un'estensione del file originale consentita", si invita a verificare che nel nome file del documento che si sta allegando, non ci siano "." oltre a quelli che precedono l'estensione (ad es. il nome "pippo.pluto.pdf" non va bene invece il nome "pippopluto.pdf" va bene).

Dopo aver effettuato il salvataggio nella lista degli edifici candidati viene visualizzato lo Stato della candidatura a **In Bozza** e l'importo finanziamento.

# 

## ER L'ITALIA DI DOMANI

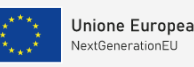

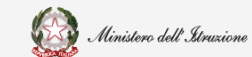

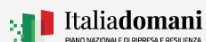

### Guida Rapida

#### Piano per asili nido e scuole infanzia

| Azioni | Tipologia candidatura | Codice cup      | Stato Candidatura | Importo finanziamento |
|--------|-----------------------|-----------------|-------------------|-----------------------|
| 8 🗹 🛃  | Asili nido            | F99J19000030003 | In Bozza          | 1.000.000 €           |

A questo punto nella Lista edifici da candidare, per la candidatura su cui su sta operando, sono possibili le Azioni descritte di seguito: è possibile cancellare la candidatura inserita cliccando

sull'icona <sup>8</sup> **Cancella**, modificare quanto inserito cliccando sul tasto <sup>17</sup> **Modifica**, ed inoltrare la candidatura cliccando il tasto <sup>17</sup> **Inoltra**.

Se si seleziona **Inoltra** prima di aver inserito tutte le informazioni richiesta per la candidatura il sistema visualizza un messaggio dove vengono riportate le informazioni mancanti per l'inoltro.

Per presentare altre candidature l'utente deve selezionare il tasto Aggiungi candidatura.

## 2.3 Tipo candidatura Scuola infanzia

Se l'ente deve presentare una proposta relativa ad una Scuola di infanzia come prima operazione l'utente deve inserire il Codice edificio dell'edificio che intende candidare.

| SUOLA INFANZIA | DOCUMENTAZIONE CANDIDATURA |
|----------------|----------------------------|
| Dati edificio  |                            |
|                |                            |

Dopo aver inserito il codice edificio, il sistema controlla che

- Il codice sia lungo 10 caratteri e che contenga solo caratteri numerici
- le prime tre cifre siano di una provincia della regione a cui appartiene l'ente che presenta la candidatura
- le prime 6 cifre corrispondano al codice istat di un comune della regione a cui appartiene l'ente che presenta la candidatura
- il codice edificio sia presente nell'Anagrafe nazionale dell'edilizia scolastica (SNAES)

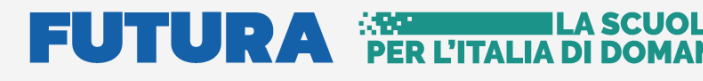

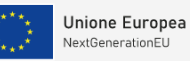

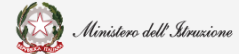

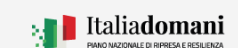

#### Piano per asili nido e scuole infanzia

Se i controlli vanno a buon fine vengono visualizzate, oltre al check verde a fianco al codice edificio, le seguenti informazioni presenti nello SNAES:

- lo stato dell'edificio
- indirizzo
- codice CAP
- Anno di costruzione

|   | 0250061859                                                                                                    |            |
|---|----------------------------------------------------------------------------------------------------|------------|
| 5 | tato: Attivo                                                                                                    |            |
| 1 | ANAGRAFICI EDIFICIO                                                                                                   |            |
|   | ndirizzo *:                                                                                                    |            |
|   | 56 BOLZANO, 209                                                                                                    |            |
| 0 | Codice CAP *:                                                                                                    |            |
|   | 32020                                                                                                    |            |
| 0 | comune di ubicazione *:                                                                                               |            |
|   | Belluno                                                                                                    | $ $ $\vee$ |
|   | Dopo aver inserito l'anno di costruzione è necessario ricordarsi di premere il pulsante 'Conferma' per<br>confermarlo |            |
| 4 | nno costruzione *:                                                                                                    |            |
|   | 1910 Conferma                                                                                                    |            |

# Le informazioni provenienti dallo SNAES non possono essere modificate ad eccezione dell'Anno di costruzione.

Se l'ente che sta operando è della Province autonome di Trento o di Bolzano le informazioni suddette relative all'edificio devono essere inserite dall'utente.

Il sistema controlla che l'Anno di costruzione

• sia maggiore di o

| 0 | Conferma |
|---|----------|
|---|----------|

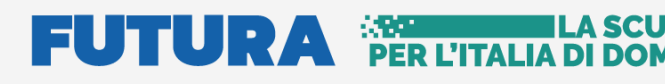

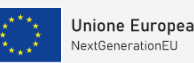

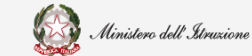

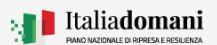

#### Piano per asili nido e scuole infanzia

• sia **uguale o precedente al 1995** se la tipologia intervento selezionata è "Demolizione e ricostruzione di edifici pubblici già destinati ad asili nido e scuole di infanzia o da destinare ad asili e/o scuole di infanzia",

| Anno costruzione *:                                          |          |
|--------------------------------------------------------------|----------|
| 1996                                                         | Conferma |
| L'anno di costruzione dev'essere uguale o precedente al 1995 |          |

N.B.: Solo se i controlli hanno esito positivo il tasto Conferma si attiva.

Per procedere occorre selezionare il tasto Conferma e se l'anno di costruzione è antecedente il 1952 il sistema richiede di allegare il Documento di verifica di interesse culturale con esito negativo.

| Verifica con esito negativo di interesse culturale dell'edificio ( .PDF,.P7M, max 5 MB , firmato di<br>: | gitalmente) |
|----------------------------------------------------------------------------------------------------|-------------|
| Seleziona un file                                                                                        | Seleziona   |

A questo punto l'utente deve procedere a compilare in Dati candidatura le informazioni riportate di seguito

| Importo finanziamento *:                                                                                                    |                          |           |
|----------------------------------------------------------------------------------------------------|--------------------------|-----------|
| 0€                                                                                                    |                          |           |
| Quale è la popolazione scolastica dell'ente nella fascia                                                                                                    | a 3-5? *:                |           |
| Inserire la popolazione scolastica                                                                                                    |                          |           |
| Dichiarazione responsabile anagrafe ( .PDF,.P7M, max g                                                                                                    | 5 MB , firmato digitalme | nte) *:   |
|                                                                                                    |                          |           |
| Seleziona un file                                                                                                    |                          | Seleziona |
| Seleziona un file Quanti posti attualmente sono occupati? ": Inserire il numero di posti attualmente occupati                                                                                             |                          | Seleziona |
| Seleziona un file<br>Quanti posti attualmente sono occupati? ':<br>Inserire il numero di posti attualmente occupati<br>Quanti nuovi posti si intende attuare con l'intervento? '                          | :                        | Seleziona |
| Seleziona un file Quanti posti attualmente sono occupati? ": Inserire il numero di posti attualmente occupati Quanti nuovi posti si intende attuare con l'intervento? " Inserire il numero di nuovi posti | :                        | Seleziona |

- Importo finanziamento va indicato l'importo di finanziamento richiesto calcolato sulla base della superficie lorda da realizzare, in relazione al numero di bambine e bambini beneficiari e del costo parametrico ritenuto congruo nel rispetto di quanto indicato all'art. 5, comma 1, lettera c), dell'Avviso in questione
- Quale è la popolazione scolastica dell'ente nella fascia 3-5? va indicata la popolazione scolastica dell'ente nella fascia di età compresa tra 3 5 anni
- Dichiarazione responsabile anagrafe va effettuato l'upload della dichiarazione del responsabile dell'anagrafe che attesti il numero della popolazione scolatica suddetta, il documento deve essere firmato digitalmente

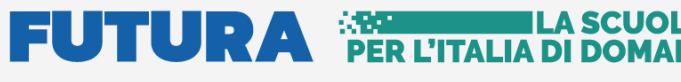

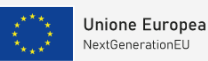

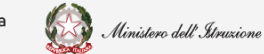

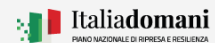

#### Piano per asili nido e scuole infanzia

- Quanti posti attualmente sono coperti? va indicato il numero di posti attualmente occupati dalle bambine e bambini nella fascia di età compresa tra 3 – 5 anni
- Quanti nuovi posti si intende attuare con l'intervento? va indicato il numero dei posti nuovi che si intende attuare con l'intervento
- E' presente la proposta progettuale nell'ambito di una programmazione regionale in materia di edilizia scolastica? - Indicare SI/NO

se la risposta è SI effettuare l'upload della Delibera regionale di riferimento come riportato di seguito

E' presente la proposta progettuale nell'ambito di Si 
No O una programmazione regionale in materia di edilizia scolastica?

Delibera regionale di riferimento ( .PDF, P7M, max 5 MB , firmato digitalmente) \*:

#### Vengono inoltre richieste le seguenti informazioni

| L'ente appartiene ad aree interne, montane o isolane? *                                                                                                    | Si O | No O |
|----------------------------------------------------------------------------------------------------|------|------|
| L'ente, alla luce della documentazione allegata<br>alla candidatura, ha la capacità amministrativa e<br>finanziaria per la gestione del progetto PNRR? '           | Si O | No O |
| L'ente locale è centrale di committenza? *                                                                                                    | Si O | No O |
| L'ente è in dissesto finanziario? *                                                                                                    | Si O | No O |
| L'intervento prevede la costruzione di una nuova scuola su un'area delocalizzata? *                                                                                | Si O | No O |
| La proprietà dell'edificio pubblico/area<br>appartiene ad altro ente pubblico diverso da<br>quello che ne ha la gestione ai sensi della legge n.<br>23 del 1996? * | Si O | No O |
| L'intervento è relativo ad un polo d'infanzia? '                                                                                                    | Si O | No O |
| Zona sismica in cui ricade l'edificio oggetto di intervento                                                                                                    | :    |      |
| Seleziona la zona sismica                                                                                                    |      | ~    |
| L'area su cui si trova l'edificio oggetto di intervento<br>è soggetta a rischio idrogeologico? '                                                                   | Si O | No O |
| L'intervento proposto garantisce la dismissione di<br>un fitto passivo? '                                                                                          | Si O | No O |
|                                                                                                    |      |      |

> Se l'ente appartiene ad aree interne, montane o isolane - Indicare SI/NO

# FUTURA PER L'ITALIA DI DON

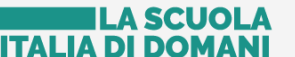

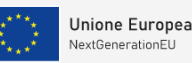

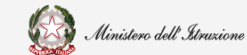

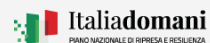

#### **Guida Rapida**

### Piano per asili nido e scuole infanzia

- Se l'ente, alla luce della documentazione allegata alla candidatura, ha la capacità amministrativa e finanziaria per la gestione del progetto PNRR - Indicare SI/NO
- Se l'ente è centrale di committenza Indicare SI/NO se la risposta è NO viene richiesto l'inserimento della descrizione della centrale di committenza di cui si avvale l'ente, come riportato di seguito

| L'ente locale è centrale di committenza? *                   | Si O               | No ® |
|--------------------------------------------------------------|--------------------|------|
| Descrizione della centrale di committenza di cui si a        | vvale l'ente *     |      |
|                                                              |                    |      |
| Inserire la descrizione della centrale di committenza di cui | i si avvale l'ente |      |

- Se l'ente è in dissesto finanziario Indicare SI/NO
- Se l'intervento prevede la costruzione di una nuova scuola su un'area delocalizzata - Indicare SI/NO

se la risposta è SI il sistema richiede di selezionare la seguente dichiarazione

Si dichiara che l'area su cui deve essere realizzata la nuova edificazione è di proprietà pubblica, nella piena disponibilità dell'ente locale, urbanisticamente consona all'edificazione, libera da vincoli, contenziosi in essere e da qualunque altro vincolo che possa costituire impedimento all'edificazione, e deve essere già destinata da strumento urbanistico a zone per impianti e attrezzature collettive (scuole).

e di allegare la Visura catastale del terreno o immobile.

Se la proprietà dell'edificio pubblico appartiene ad altro ente pubblico/area  $\geq$ diverso da quello che ne ha la gestione ai sensi della legge n. 23 del 1996 -Indicare SI/NO

se la risposta è SI effettuare l'upload del Nulla osta dell'ente proprietario

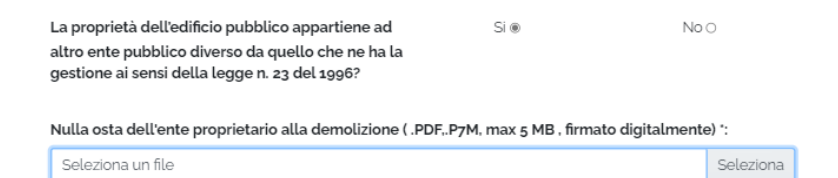

Se l'intervento che si sta candidando è relativo ad un polo d'infanzia - Indicare SI/NO

se la risposta è SI il sistema chiede di indicare se il polo d'infanzia è già Costituito - Indicare SI/NO

| L'intervento è relativo ad un polo d'infanzia? *         | Si 🖲                | No O      |
|----------------------------------------------------------|---------------------|-----------|
| Il polo di infanzia è già costituito? *                  | Si                  | No O      |
| Delibera regionale di attivazione del polo di infanzia ( | .PDF, max 5 MB ) *: |           |
| Seleziona un file                                        |                     | Seleziona |

se la risposta è SI bisogna allegare il documento di Delibera regionale di attivazione del polo d'infanzia.

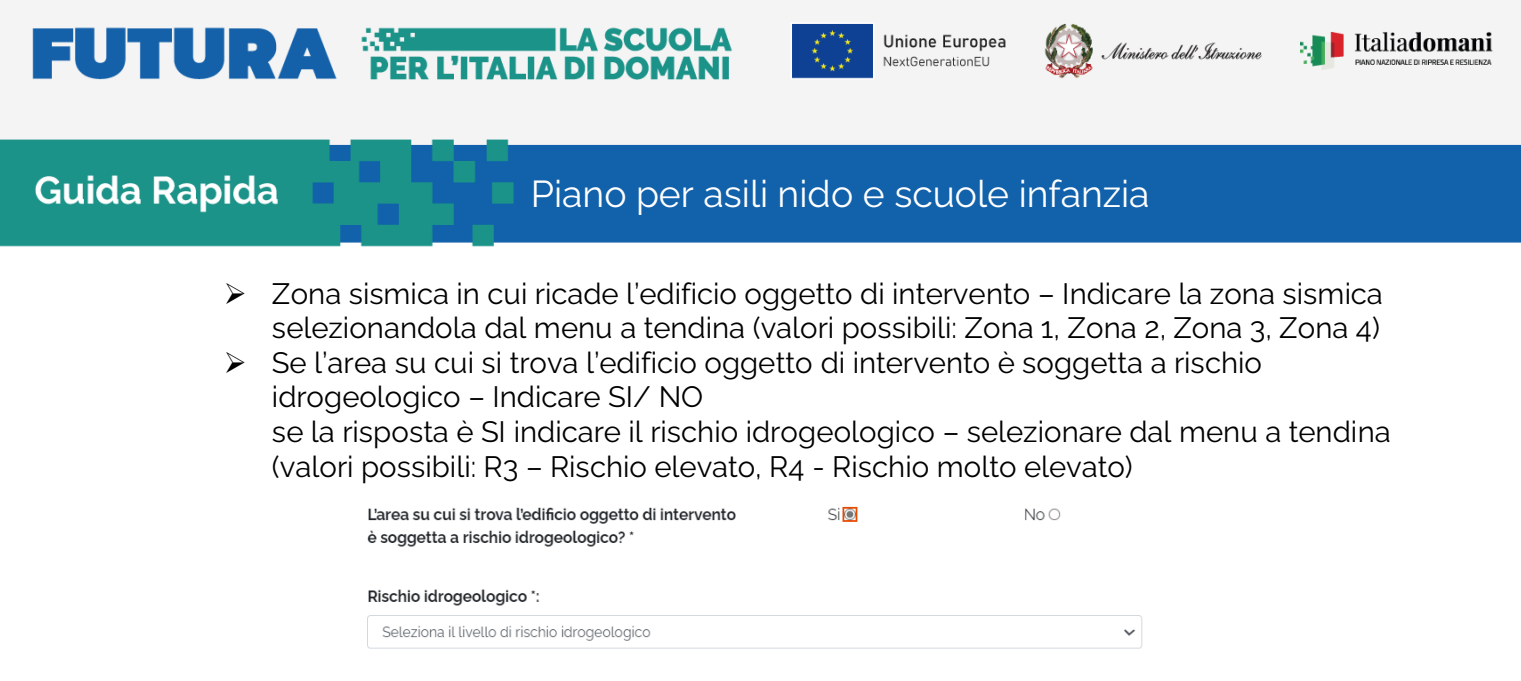

Se l'intervento proposto garantisce la dismissione di un fitto passivo – Indicare SI/NO

Al termine del caricamento, se tutte le informazioni richieste sono state inserite, il tasto Salva viene abilitato, da verde chiaro diventa verde scuro.

**N.B.**: nella Candidatura se il tasto Salva non è attivo, non è possibile salvare le informazioni inserite e il tasto non si attiva fino a quando, nella sezione su cui si sta operando, tutte le informazioni e/o documenti richiesti siano stati inseriti.

| Salva | Salva |
|-------|-------|
|       |       |

Affinché l'operazione di inserimento vada a buon fine bisogna cliccare su Salva.

**N.B.** Il sistema controlla che i file inseriti siano del formato previsto, delle dimensioni previste (max 5 MB), firmati digitalmente, quando richesto, e che il nome file non contenga spazi bianchi e punti che non si riferiscano all'estensione.

**N.B.**: Se al salvataggio compare il messaggio di errore: "Il documento da allegare deve avere un'estensione del file originale consentita", si invita a verificare che nel nome file del documento che si sta allegando, non ci siano "." oltre a quelli che precedono l'estensione (ad es. il nome "pippo.pluto.pdf" non va bene invece il nome "pippopluto.pdf" va bene).

Dopo aver effettuato il salvataggio nella lista degli edifici candidati viene visualizzato lo Stato della candidatura a **In Bozza** e l'importo finanziamento.

# 

## ER L'ITALIA DI DOMAN

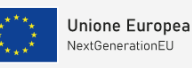

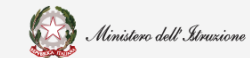

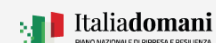

### Guida Rapida

#### Piano per asili nido e scuole infanzia

| Azioni | Tipologia candidatura | Codice cup      | Stato Candidatura | Importo finanziamento |
|--------|-----------------------|-----------------|-------------------|-----------------------|
| 8 🗹 🕐  | Scuola infanzia       | F99J19000030003 | In Bozza          | 100 €                 |

A questo punto nella Lista edifici da candidare, per la candidatura su cui su sta operando, sono possibili le Azioni descritte di seguito sono possibili le Azioni descritte di seguito: è possibile cancellare la candidatura inserita cliccando sull'icona <sup>3</sup> Cancella, modificare quanto inserito cliccando sul tasto <sup>1</sup> Modifica, ed inoltrare la candidatura cliccando il tasto <sup>1</sup> Inoltra.

Se si seleziona **Inoltra** prima di aver inserito tutte le informazioni richiesta per la candidatura il sistema visualizza un messaggio dove vengono riportate le informazioni mancanti per l'inoltro.

Per presentare altre candidature l'utente deve selezionare il tasto Aggiungi candidatura.

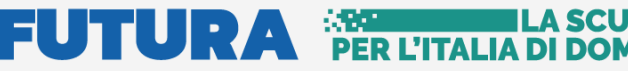

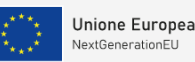

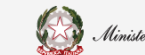

🚮 📕 Italiadomani

#### **Guida Rapida**

Piano per asili nido e scuole infanzia

## 2.4 Documentazione Candidatura

In questo TAB devono essere inseriti la scheda di progetto relativa alla candidatura indicata, Scheda di progetto per asili nido e servizi integrativi, comprese le sezioni primavera (allegato 2.1 dell'avviso in questione) o Scheda di progetto per scuole dell'infanzia (allegato 2.2 dell'avviso in questione), la documentazione tecnica richiesta nella specifica scheda di progetto e l'autodichiarazione relativa al rispetto dei principi previsti per gli interventi del PNRR (allegato 3 dell'avviso in questione).

La documentazione tecnica richiesta dipende dalla tipologia di intervento, in particolare:

- nel caso di nuova costruzione, demolizione-ricostruzione e ampliamento
  - a) Foto aerea dell'area oggetto di intervento
  - b) Mappa catastale georeferenziata, con individuazione area oggetto di intervento;
  - c) Rilievo plano-altimetrico dell'area d'intervento;
  - d) Dichiarazione prospetto vincoli (es. ambientali, storici, archeologici, paesaggistici) interferenti sull'area e/o sugli edifici interessati dall'intervento, secondo il modello "Asseverazione prospetto vincoli" riportato in calce;
  - e) Rilievo di massima delle demolizioni;
  - f) Planimetria generale e schemi grafici che consentano l'individuazione di massima di tutte le caratteristiche spaziali, tipologiche, funzionali, di accesso e tecnologiche delle opere e dei lavori da realizzare, integrati da tabelle relative ai parametri da rispettare;
  - g) Nel caso di demolizione o dismissione, verifica di vulnerabilità sismica dell'edificio esistente da cui si evinca il rispetto dei parametri contenuti nell'Avviso.
- nel caso di riqualificazione/riconversione di spazi esistenti
  - a) Verifica di vulnerabilità sismica edificio esistente da cui si evinca il rispetto dei parametri contenuti nell'Avviso;
  - b) Mappa catastale edificio esistente con individuazione area oggetto di intervento;
  - c) Planimetria generale e schemi grafici che consentano l'individuazione di massima di tutte le caratteristiche spaziali, tipologiche, funzionali, di accesso e tecnologiche delle opere e dei lavori da realizzare, integrati da tabelle relative ai parametri contenuti nell'Avviso.

Nel TAB Documentazione candidatura, come aiuto per l'utente, sono visualizzati i documenti che l'ente deve inserire a sistema a seconda della tipologia intervento scelta. Viene anche visualizzata la tipologia dell'intervento selezionata per la candidatura che si sta presentando, come evidenziato nell'immagine di seguito riportata.

Man man che vengono inseriti i documenti la lista suddetta viene aggiornata eliminando le tipologie di documenti già inseriti.

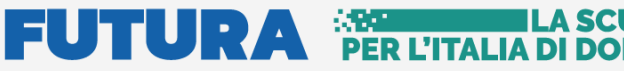

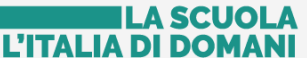

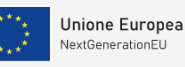

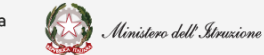

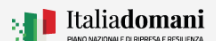

### Piano per asili nido e scuole infanzia

| er procedere all'inoltro è necessario inserire almeno un file per ognuna delle seguenti tipologie: <ul> <li>Autodichiarazione relativa al rispetto dei principi previsti per gli interventi del PNRR</li> <li>Dichiarazione prospetto vincoli (es. ambientali, storici, archeologici, paesaggistici) interferenti sull'area e gli edifici interessati dall'intervento, secondo il modello "Asseverazione prospetto vincoli"</li> <li>Foto aerea dell'area oggetto di intervento</li> <li>Mappa catastale georeferenziata, con individuazione area oggetto di intervento</li> <li>Planimetria generale e schemi grafici</li> <li>Rilievo di massima delle demolizioni</li> <li>Rilievo plano-altimetrico dell'area d'intervento</li> <li>Scheda tecnica progetto Scuole infanzia</li> <li>Verifica vulnerabilità sismica</li> </ul> Inquesta sezione è possibile inserire la documentazione riguardante la tipologia d'intervento "Ampliamenti di edicolastici esistenti e finalizzati alla realizzazione di asili nido e scuole di infanzia" Documento Tipologia documento ": Seleziona una tipologia documento |                                                                                                    | NFANZIA                                                                                                    | DOCUMENTAZIONE CANDIDATURA                                                                                                    |
|----------------------------------------------------------------------------------------------------|----------------------------------------------------------------------------------------------------|----------------------------------------------------------------------------------------------------|----------------------------------------------------------------------------------------------------|
| a questa sezione è possibile inserire la documentazione riguardante la tipologia d'intervento "Ampliamenti di ed<br>colastici esistenti e finalizzati alla realizzazione di asili nido e scuole di infanzia"<br>Documento<br>Tipologia documento ':<br>Seleziona una tipologia documento                                                                                                    | er procedere all'inoltro è<br>Autodichiarazione rosp<br>gli edifici interessati<br>Foto aerea dell'area<br>Mappa catastale ge<br>Planimetria general<br>Rilievo di massima d<br>Rilievo plano-altime<br>Scheda tecnica prog<br>Verifica vulnerabiliti | necessario inserire almeno un file per og<br>elativa al rispetto dei principi previsti pe<br>etto vincoli (es. ambientali, storici, arche<br>dall'intervento, secondo il modello "Ass<br>oggetto di intervento<br>oreferenziata, con individuazione area o<br>e e schemi grafici<br>lelle demolizioni<br>etrico dell'area d'intervento<br>getto Scuole infanzia<br>à sismica | nuna delle seguenti tipologie:<br>r gli interventi del PNRR<br>eologici, paesaggistici) interferenti sull'area e<br>severazione prospetto vincoli"<br>oggetto di intervento |
| Documento Tipologia documento *: Seleziona una tipologia documento                                                                                                    | i questa sezione è possit<br>colastici esistenti e final                                                                                                    | vile inserire la documentazione riguardan<br>lizzati alla realizzazione di asili nido e sc                                                                                                    | te la tipologia d'intervento <b>"Ampliamenti di edi<br/>uole di infanzia"</b>                                                                                               |
| Tipologia documento *: Seleziona una tipologia documento                                                                                                    |                                                                                                    |                                                                                                    |                                                                                                    |
| Seleziona una tipologia documento 🗸                                                                                                    | Documento ——                                                                                                    |                                                                                                    |                                                                                                    |
|                                                                                                    | Documento<br>Tipologia document                                                                                                    | o *:                                                                                                    |                                                                                                    |

La sezione Documento è suddivisa come riportato di seguito:

Tipologia documento - per inserire un documento bisogna prima selezionare il tipo di • documento dalla tendina Tipologia Documento, una volta scelta la tipologia viene visualizzata sulla pagina l'evidenza dei formati file ammissibili per la specifica tipologia e se il file deve essere firmato digitalmente. E' possibile inserire più di un file per la stessa tipologia documento

Annulla

- Upload documento effettuare l'upload del documento •
- Nota documento è possibile inserire una nota •

| Autodichiarazione relativa al rispetto dei principi previsti per gli interventi del PNRR | ~                         |
|------------------------------------------------------------------------------------------|---------------------------|
| Autodichiarazione relativa al rispetto dei principi previsti per gli interventi del Pr   | NRR ( .PDF,.P7M, max 5 MB |
| Seleziona un file                                                                        | Seleziona                 |
| Nota documento                                                                           |                           |
| Inserisci una nota descrittiva del documento                                             |                           |
|                                                                                          |                           |

Al termine del caricamento, se tutte le informazioni richieste sono state inserite il tasto Salva documento viene abilitato, da verde chiaro diventa verde scuro.

## 

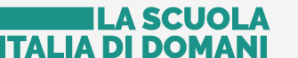

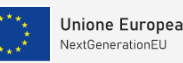

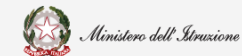

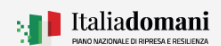

#### Guida Rapida

### Piano per asili nido e scuole infanzia

Affinché l'operazione di inserimento vada a buon fine cliccare su Salva documento.

**N.B.** Il sistema controlla che vengano rispettate la dimensione e l'estensione del file previste e che il nome file non contenga spazi bianchi e punti che non si riferiscano all'estensione.

**N.B.**: Se al salvataggio compare il messaggio di errore: "Il documento da allegare deve avere un'estensione del file originale consentita", si invita a verificare che nel nome file del documento che si sta allegando, non ci siano "." oltre a quelli che precedono l'estensione (ad es. il nome "pippo.pluto.pdf" non va bene invece il nome "pippopluto.pdf" va bene).

Man mano che si inserisce la documentazione nel tab Documentazione candidatura viene popolata la lista dei documenti inseriti.

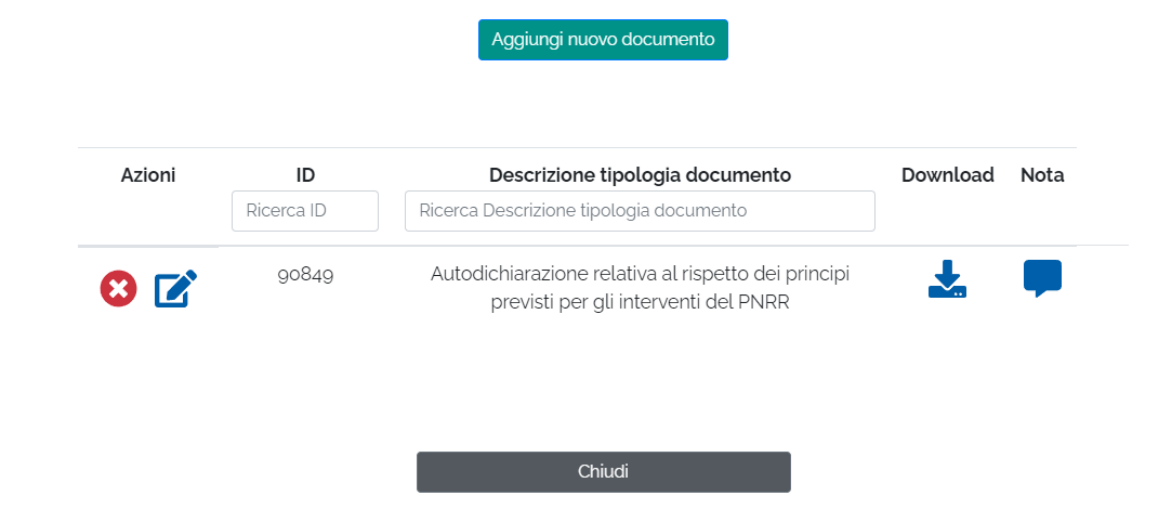

Con il pulsante **Aggiungi nuovo documento** è possibile procedere con l'inserimento di altri Documenti.

Dalla lista dei documenti nella colonna delle Azioni è possibile cancellare uno specifico documento cliccando sull'icona Cancella e modificare cliccando sul tasto Modifica. Cliccando sull'icona Download, è possibile scaricare il documento inserito. Cliccando sull'icona Nota, se la nota è stata inserita, è possibile consultare quanto inserito nel campo nota documento.

### 2.5 Inoltra Candidatura

Dalla Lista edifici candidati per Ente per effettuare l'inoltro della candidatura bisogna selezionare l'Azione inoltra.

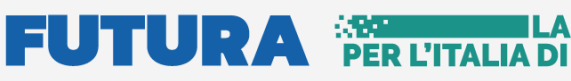

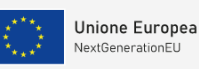

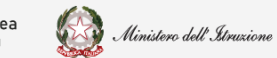

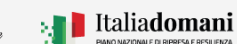

#### Piano per asili nido e scuole infanzia

| LISTA EDIFICI CANDIDATI PER L'ENTE: Comune di Rieti 🛩 |                       |                 |                   |                       |  |  |  |
|-------------------------------------------------------|-----------------------|-----------------|-------------------|-----------------------|--|--|--|
| Azioni                                                | Tipologia candidatura | Codice cup      | Stato Candidatura | Importo finanziamento |  |  |  |
| 8 🗹 🛃                                                 | Asili nido            | F46l1g00004000g | In Bozza          | 20.000 €              |  |  |  |

Dopo aver cliccato sul tasto inoltra, se le informazioni inserite nella candidatura non sono complete il sistema restituisce un messaggio di allert indicando all'utente cosa deve inserire e dove, come riportato di seguito:

| Attenzione!                                                                                                    | ×      |
|----------------------------------------------------------------------------------------------------|--------|
| <ul> <li>Per procedere all'inoltro è necessario inserire i seguenti documenti:</li> <li>Scheda tecnica progetto Asili non presente nella sezione documentazione candidatura</li> <li>Verifica vulnerabilità sismica non presente nella sezione documentazione candidatura</li> </ul> |        |
|                                                                                                    | Chiudi |

L'inoltro della Candidatura è consentito solo se tutte le informazioni e tutta la documentazione richiesta sono presenti a sistema.

Se i controlli che effettua il sistema vanno a buon fine, viene visualizzata la pagina relativa all'inoltro candidatura e generato il Template Candidatura,

L'utente deve effettuare il download del Template Candidatura, compilarlo e caricarlo nuovamente a sistema firmato digitalmente.

| Solo dopo aver effettuato l'inoltro la candidatura risulta presentata. Fino alla<br>candidatura, è possibile annullare l'inoltro per la rettifica dei dati e/o cance<br>è presa in considerazione l'ultima candidatura inoltrata. | a data di scadenza per la presentazione della<br>ellazione ed eventuale reinoltro. Ai fini della graduatoria |
|----------------------------------------------------------------------------------------------------|----------------------------------------------------------------------------------------------------|
|                                                                                                    |                                                                                                    |
| Template Candidatura ( .PDF,.P7M, max 5 MB , firmato digitalmente) *:                                                                                                    |                                                                                                    |
| Template Candidatura ( .PDF,.P7M, max 5 MB , firmato digitalmente) *:<br>Seleziona un file                                                                                                    | Seleziona                                                                                                    |

# 

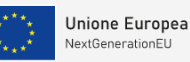

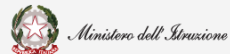

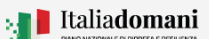

#### Guida Rapida

#### Piano per asili nido e scuole infanzia

Dopo aver caricato il Template firmato digitalmente e selezionato il pulsante **Inoltra**, nella Lista edifici viene visualizzata la candidatura con lo Stato candidatura a **Inoltrato**, la Data inoltro impostata come riportato di seguito:

| TA EDIFICI CANDIDATI PER L'ENTE: Comune di Rieti 🛩 |                          |                 |                      |                          |                 |                      |
|----------------------------------------------------|--------------------------|-----------------|----------------------|--------------------------|-----------------|----------------------|
| Azioni                                             | Tipologia<br>candidatura | Codice cup      | Stato<br>Candidatura | Importo<br>finanziamento | Data<br>inoltro | Documento<br>inoltro |
| 0 🕈                                                | Asili nido               | F46l19000040009 | Inoltrato            | 20.000 €                 | 28/12/2021      | *                    |
|                                                    |                          |                 |                      |                          |                 |                      |

Cliccando sull'icona 📩 è possibile scaricare il Documento di inoltro.

Le Azioni possibili sono:

- **O Visualizza** permette di visualizzare la candidatura inoltrata
- Annulla inoltro permette di annullare l'inoltro, questa Azione sarà possibile solo nel periodo di apertura della candidatura e cioè dalle ore 10.00 del giorno 30 dicembre 2021 e fino alle ore 15.00 del giorno 28 febbraio 2022.